## STA108 Prof. Hans-Georg Mueller

Fall 2002 TA: **Ping-Shi Wu** 

## SCATTER PLOT MATRIX

This extra handout is meant to show you guys how to get *SCATTER PLOT MATRIX* by **SAS**. One fact is that **SAS** doesn't have built-in function (procedure) to do that automatically for you. So I will show you how to use one of the built-in **GUI**'s(Graphical User Interface) to create scatter plot matrix. It is called **SAS/LAB** that is a package in **SAS** (it is included in **SAS** standard installation, so you don't need to install it additionally).

There is one thing to be done before you start the application (I mean **SAS/LAB**). You have to have your data set in SAS format on hand.

Here, I again construct a demo example:

Recall the GPA data set used in #3.3, we have four variables:

Y: GPA

X<sub>1</sub>: Entrance Test Score

X<sub>2</sub>: Intelligence Test Score

X<sub>3</sub>: High School Score Average

First, I create a data set in SAS format, PR3\_3, stored in WORK library.

```
DATA pr3_3;
INFILE 'c:\neter\ch03pr03.dat';
INPUT gpa ent_score int_score high_avg;
RUN;
```

Make sure you are dealing with the correct data file, and it is successfully created.

Next, we want to start the application:

Click "Solutions"  $\rightarrow$  "Analysis"  $\rightarrow$  "Guided Data Analysis" like below:

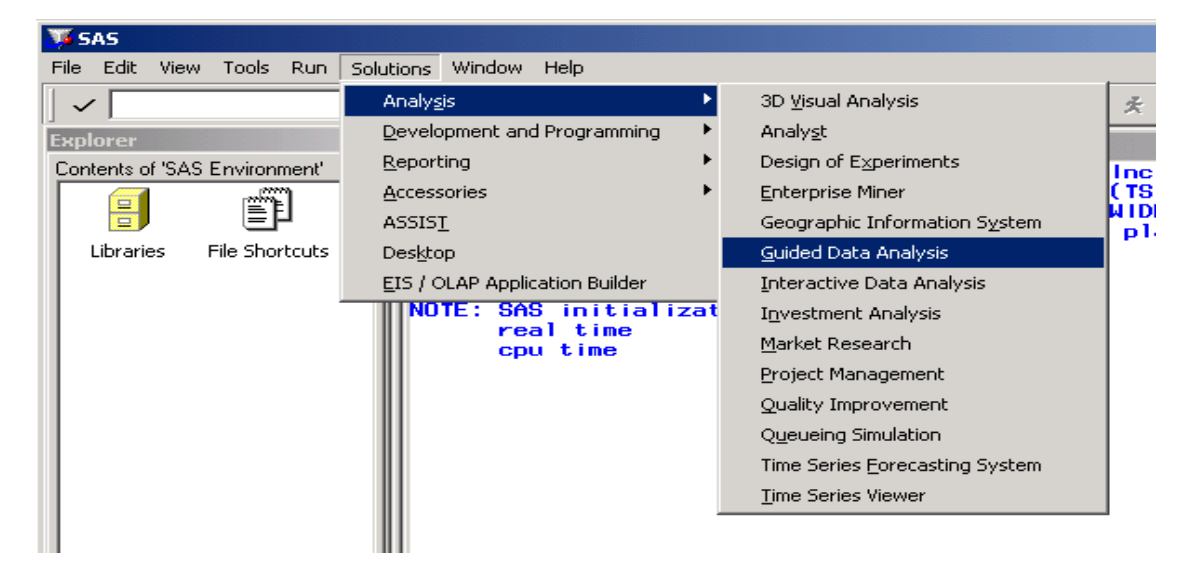

You will see a dialogue window asking you if you would like to start the tutorial. Click "Continue" to skip the tutorial. (The following three windows appear only if you use SAS/LAB at the first time!)

| LAB: Welcome                                                                                                    | × |  |
|----------------------------------------------------------------------------------------------------|---|--|
| Welcome to SAS/LAB software.                                                                                                    |   |  |
| Before you begin working with SAS/LAB software, we suggest<br>that you review a brief tutorial. You can select the<br>[Getting started] button below to do so. This tutorial can be<br>accessed later by selecting the Help pull-down menu item from<br>the top of SAS/LAB software's main window. |   |  |
| After you review the tutorial, or if you do not want to<br>review it, select the [Continue] button below to close this<br>window. You will next be asked whether sample data sets<br>should be created.                                                                                            |   |  |
| To make a selection, tab or cursor to the button and press (Enter), or click on the button with a mouse.                                                                                                    |   |  |
|                                                                                                    |   |  |
| Continue Getting started                                                                                                    |   |  |

Click 'Yes' to create sample data sets; 'No' to skip the creation.

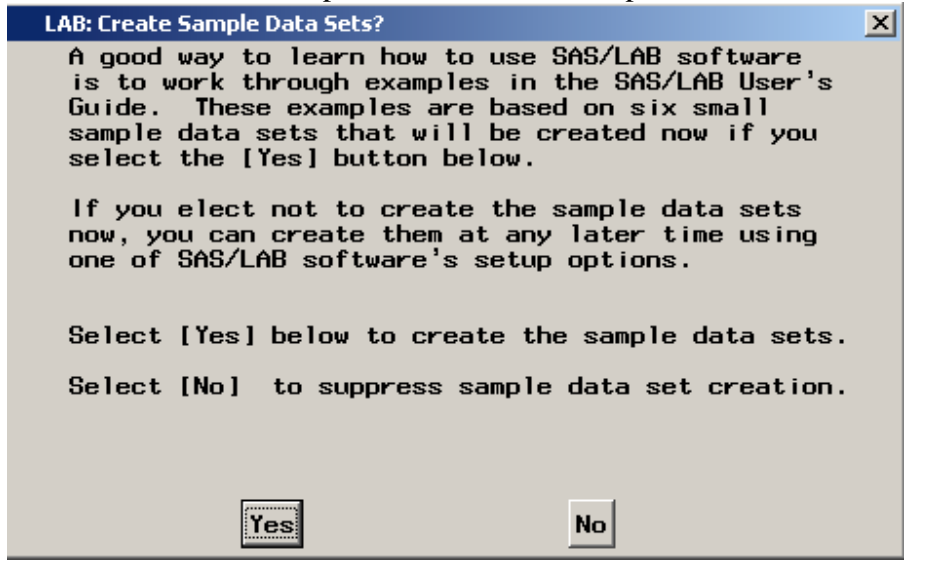

How nice it is! WELCOME you to use SAS/LAB!

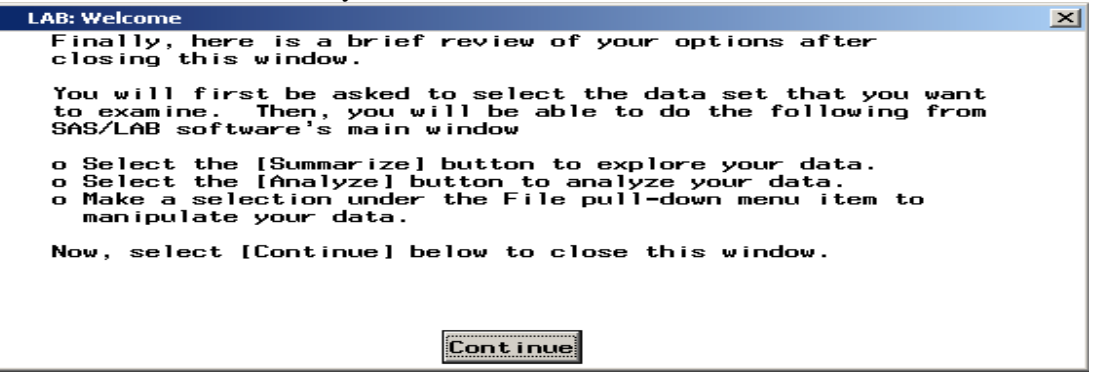

Click 'Continue' to proceed! You will see a window displaying all the available data sets. You can see there is a data set called PR3\_3 under WORK library. So click on the label to select it, then press 'Create' to include it!!

| LAB: All Available Data Sets | ×        |
|------------------------------|----------|
| Select a data set.           | <u> </u> |
|                              |          |
| <u>Name</u>                  |          |
| WORK.PR3_3                   |          |
|                              |          |
|                              |          |
|                              |          |
|                              |          |
|                              |          |
|                              |          |
|                              |          |
|                              |          |
|                              |          |
|                              |          |
|                              |          |
| Create Options Gobac         | k Help 🚽 |
|                              |          |

Next you will see a template of application appear like:

| 💐 LAB: WORKJPR3_3              |      |        |                    | l |
|--------------------------------|------|--------|--------------------|---|
| Data set: NORK.PR3_3<br>Label: |      |        | *                  | 1 |
| Analysis: -NONE-               |      |        |                    | 1 |
| Response: -NONE-               |      |        | Sunnar i ze        | 1 |
| Factors: -NONE-                |      |        | Analyza            | 1 |
| Classes: -NONE-                |      |        | June 1920          | 1 |
| Model: -NONE-                  |      |        |                    |   |
| Hard and Inc.                  | •    | Unique | # Observations: 20 |   |
| Variable                       | Type | Values | Label              | 8 |
| GPA SCORE                      | Num  | 18     |                    | 1 |
| INT SCORE                      | Nun  | 19     |                    | 1 |
| HIGH_AVG                       | Nun  | iĭ     | -                  | j |

We saw the contents of the data set on the bottom of the panel. Nice right? **SAS/LAB** provides several analyses for your use. I will guide you through the regression analysis.

First, as I mentioned in the beginning, I would like to take a look at the scatter plot. Here we have four numerical variables, so it is better we take a look at scatter plot matrix (you may think that is a combo of pairwise scatter plots).

So, click 'Summarize'. It will pop up a window waiting for you to specify the interested variables set.

| LAB: Variables<br>Select up to 5 v        | variables. |                          | × |
|-------------------------------------------|------------|--------------------------|---|
| Name                                      |            | <u>Type Label</u>        |   |
| ENT_SCORE<br>GPA<br>HIGH_AVG<br>INT_SCORE |            | NUM<br>NUM<br>NUM<br>NUM |   |
| OK                                        | Cance 1    | Help                     |   |

Click the labels to select them like:

| LAB: Variables    |          |                   | × |
|-------------------|----------|-------------------|---|
| Select up to 5 va | riables. |                   | - |
| Name              |          | <u>Type Label</u> |   |
| * ENT_SCORE       |          | NUM               |   |
| * GPA             |          | NUM               |   |
| * HIGH_AVG        |          | NUM               |   |
| * INT_SLURE       |          |                   |   |
| ок                | Cance 1  | Help              | T |
| •                 |          |                   | • |

Note: single click to enable it, double click will disable it. After you finish selection, click 'OK' to proceed. You will see the scatter plot matrix like below. It has labels on the side of the panels. The label stands meaning of the row/column attribute.

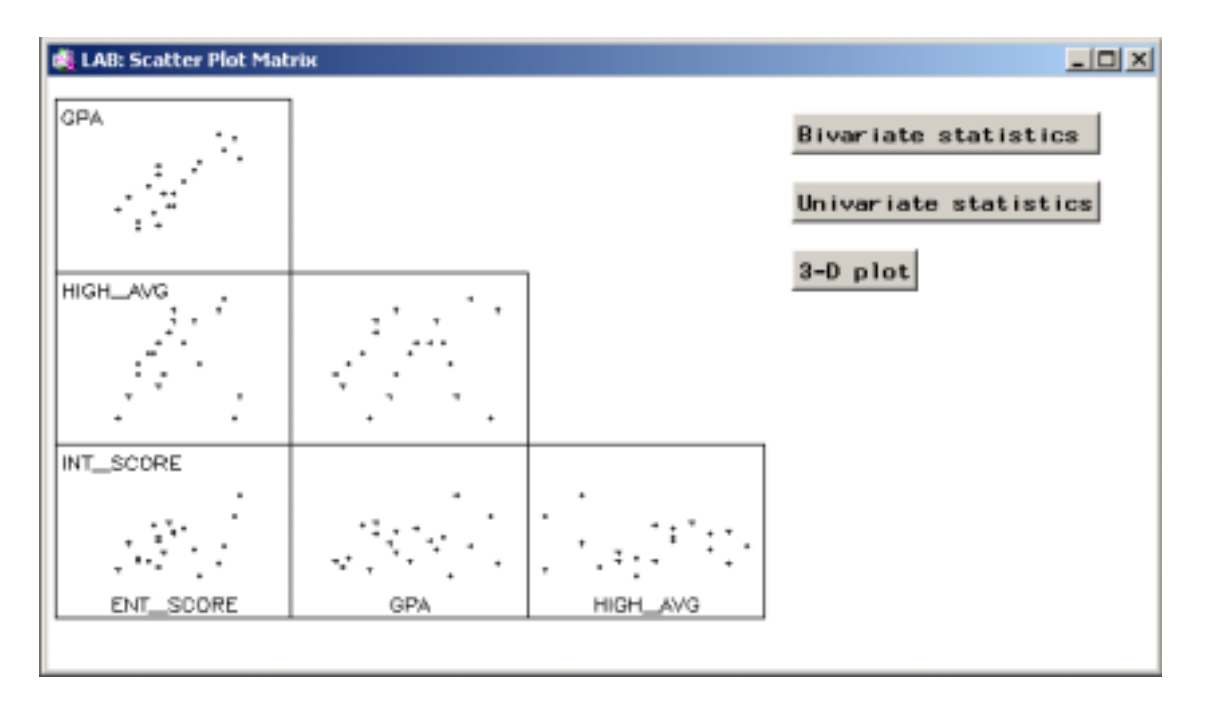

You can see the linear relationship in the top panel of first column. That is the scatter plot of GPA v.s. Entrance test score. The other plots didn't show any clear tendency. So, formally speaking, the first predictor for simple linear regression model that we would try is entrance test score. Recall the previous results from Problem 3.3. Is the previous result coincident with the information shown here?

Save this graph for future use by clicking 'Journal'  $\rightarrow$  'Save current graph' on the menu bar. It will be saved as a object in the work library. You need one more step to access it for word processor usage.

After saving it, click 'Journal'  $\rightarrow$  'Reviews'  $\rightarrow$  'Saved graphs':

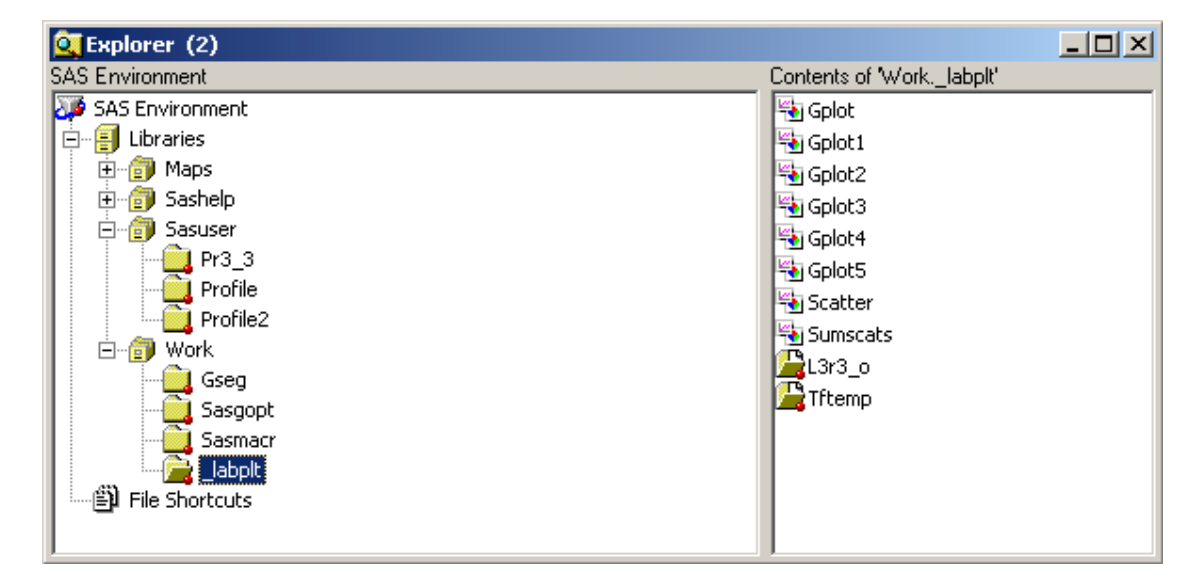

The explorer window will pop up. Click *work/\_labplt* then you will see several plots on the right panel. The scatter plots matrix is the one labeled as **Scatter** by default. Double click it, you will see the familiar graph window pop up like:

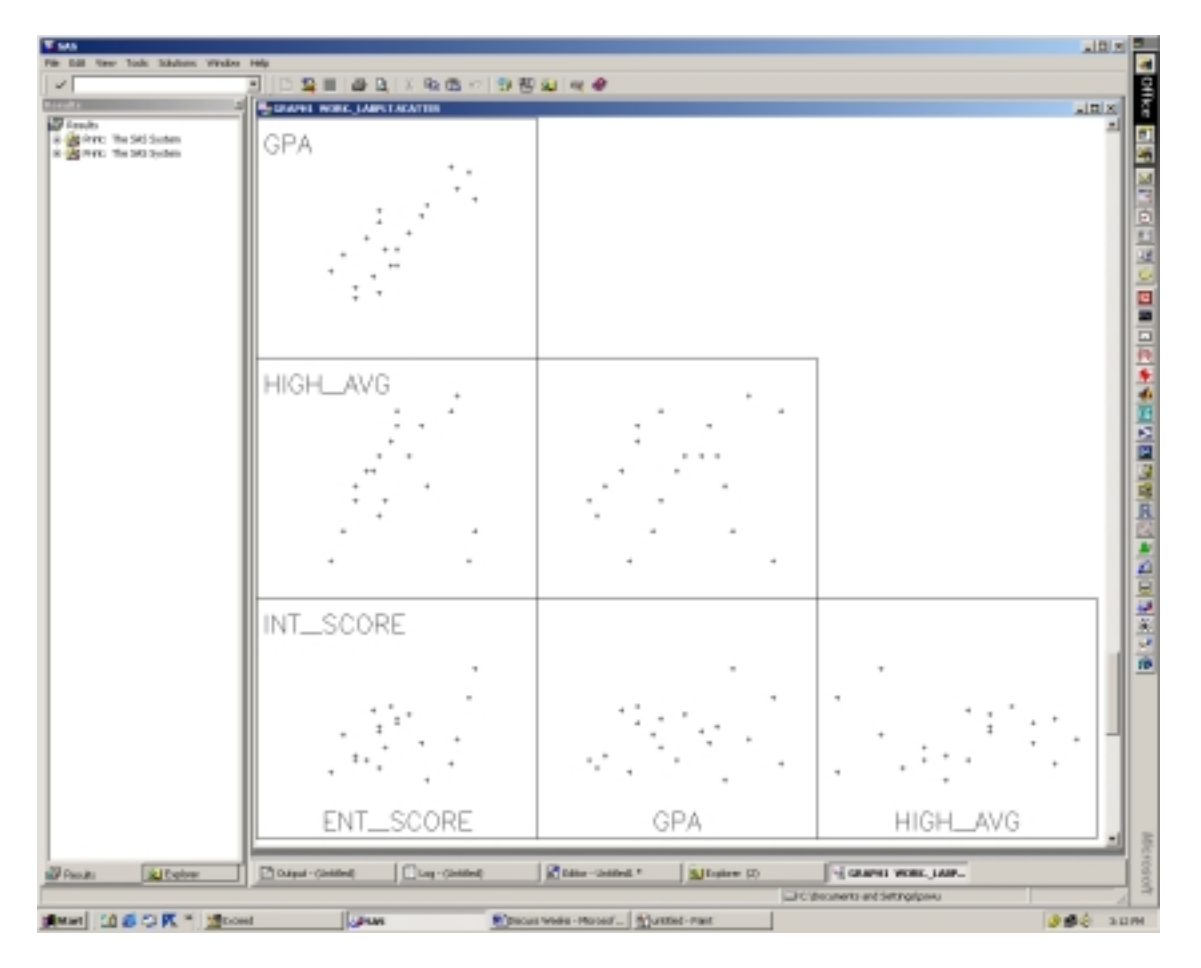

Then you can use the formal way to save this plot like you usually did before. OK! You know how to get the scatter plots matrix by just clicking, easy right!